راهنمای جستجوی و دسترسی به متن کامل پایان نامه ها

به آدرس lib.tums.ac.ir (پورتال کتابخانه های دانشگاه علوم پزشکی تهران ) بروید.

برای جستجوی دقیق تر بر روی گزینه جستجوی پیشرفته کلیک کنید یا دربالای صفحه، منوی درگاه های جستجو را باز کرده و گزینه مدارک را انتخاب کنید.

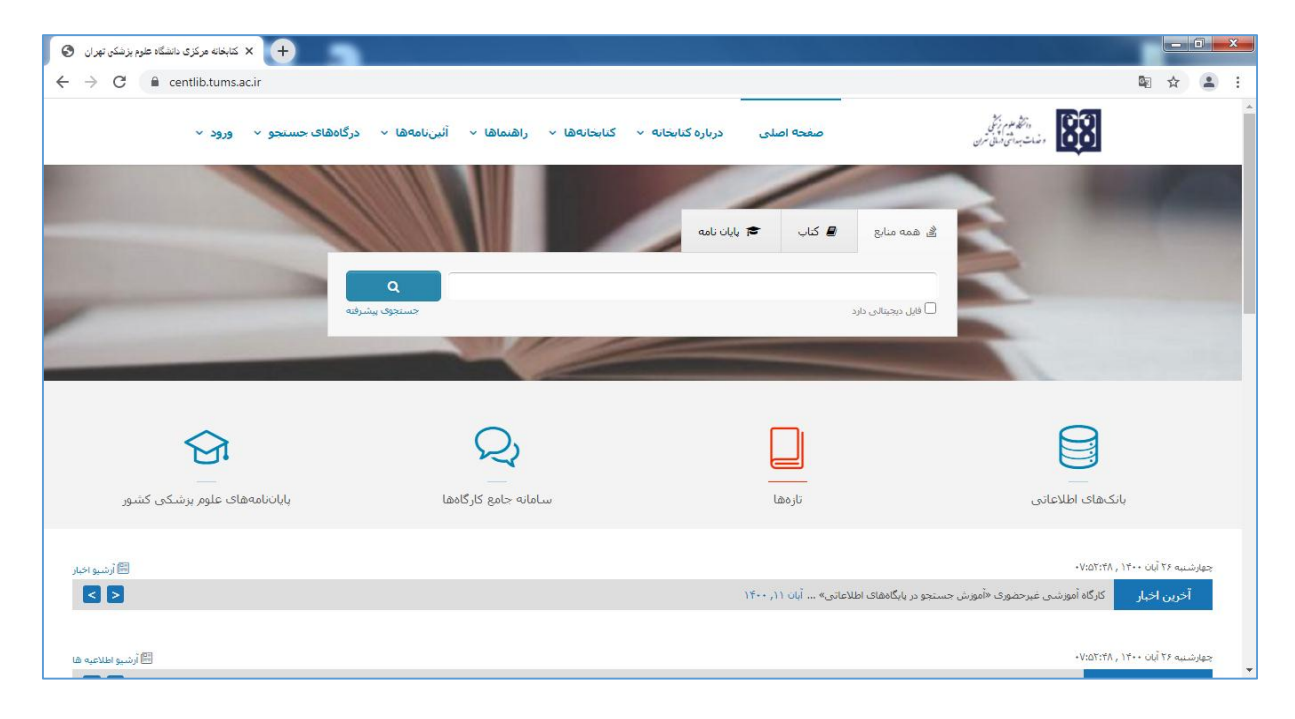

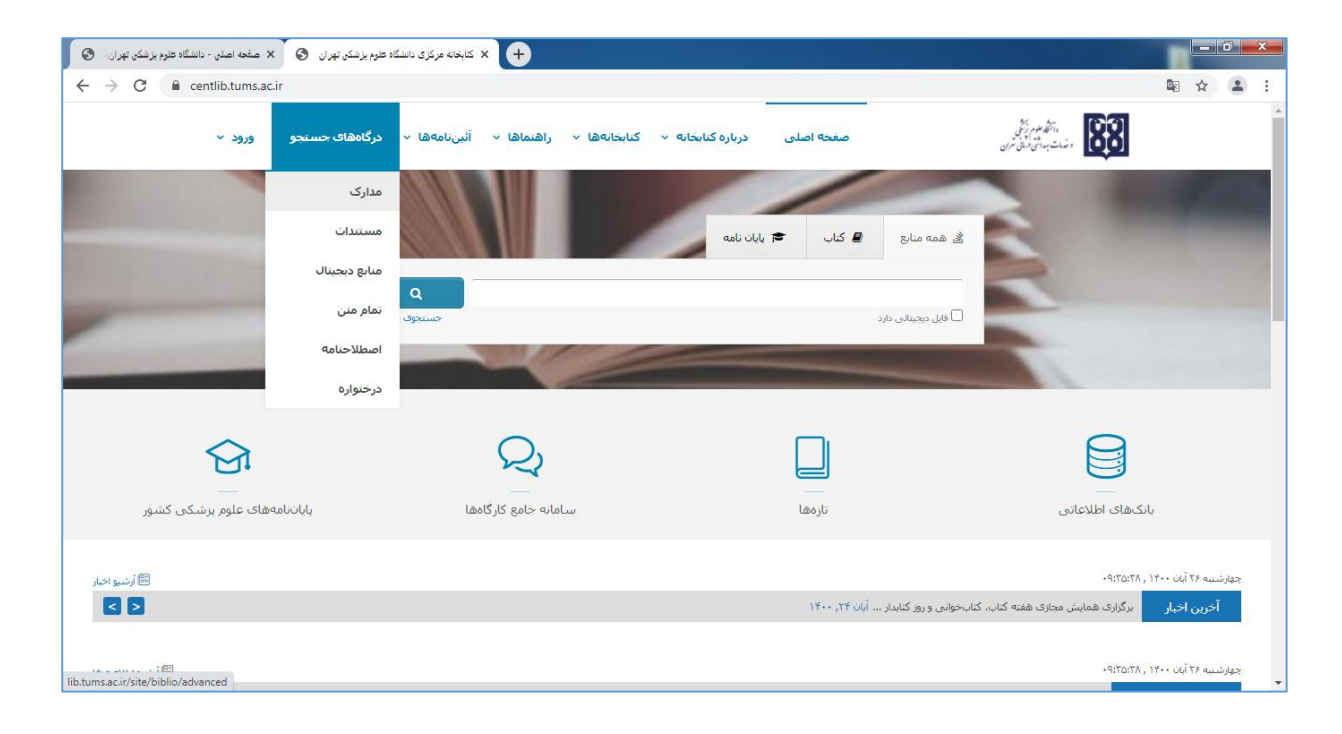

پایان نامه موردنظر خود را بر اساس فیلدهای (عنوان ، پدیدآور، استاد راهنما...) جستجو نمایید. می توانید برای محدود کردن جستجوی خود به پایان نامه های دانشکده، در قسمت مراکز، دانشکده دندانپزشکی و در کادر نوع ماده ، پایان نامه(فارسی، لاتین) را انتخاب کنید و بر روی دکمه جستجو کلیک کنید.

|                  | پران،کتابخ 🕑 🗙       | متجو - دانشگاه علوم پزشک <mark>ی تو</mark> | <br>+ |   |   |   |   |   |   |   |  |       |                            |                                                  |                                                                                                    |                                                                                                    |                                           |            |     | 0 | - |
|------------------|----------------------|--------------------------------------------|-------|---|---|---|---|---|---|---|--|-------|----------------------------|--------------------------------------------------|----------------------------------------------------------------------------------------------------|----------------------------------------------------------------------------------------------------|-------------------------------------------|------------|-----|---|---|
| → C A Not secure | lib.tums.ac.ir/site  | /biblio/advanced                           |       |   |   |   |   |   |   |   |  |       |                            |                                                  |                                                                                                    |                                                                                                    |                                           | 8          | 1 ☆ |   |   |
| -                | -                    |                                            |       | _ | - | - |   | - | - | - |  | <br>1 |                            | -                                                |                                                                                                    |                                                                                                    |                                           | The second | -   |   |   |
| T                | Π                    | 16                                         |       |   |   | 5 | ١ |   |   |   |  |       |                            |                                                  | I                                                                                                    |                                                                                                    |                                           | T          |     |   |   |
|                  |                      |                                            |       |   |   |   |   |   |   |   |  |       |                            |                                                  | رک                                                                                                    | جو مدا                                                                                                    | جسته                                      | ٦.         |     |   |   |
| •                | واژه(ها)             | ساختار                                     |       |   |   |   |   |   |   |   |  | احمدى | ~                          |                                                  | پدید آو <mark>ر</mark>                                                                                                |                                                                                                    | جستج <mark>و</mark> د                     |            |     |   |   |
|                  |                      |                                            |       |   |   |   |   |   |   |   |  |       |                            |                                                  |                                                                                                    |                                                                                                    |                                           |            |     |   |   |
| ~                | واژه(ها)             | ساختار                                     |       |   |   |   |   |   |   |   |  |       | ~                          |                                                  | همه موارد                                                                                                    | •                                                                                                    | 9                                         |            |     |   |   |
| *<br>*           | واژه(ها)<br>واژه(ها) | ساختار<br>ساختار                           |       |   |   |   |   |   |   |   |  |       | *<br>*                     |                                                  | همه موارد<br>همه موارد                                                                                                | •                                                                                                    | 9<br>9                                    |            |     |   |   |
| v<br>v           | واژه(ها)<br>واژه(ها) | ساختار                                     |       |   |   |   |   |   |   |   |  |       | *<br>*                     |                                                  | همه موارد<br>همه موارد                                                                                                | •                                                                                                    | 9<br>9<br>مراکز                           |            |     |   |   |
| ×<br>×           | واژه(ها)<br>واژه(ها) | ساختار<br>ساختار                           |       |   |   |   |   |   |   |   |  |       | *                          | شت                                               | همه موارد<br>همه موارد<br>:انشکده بهدا                                                                                |                                                                                                    | و<br>و<br>مراکز                           |            |     |   |   |
| v                | واژه(ها)<br>واژه(ها) | ساختار<br>ساختار                           |       |   |   |   |   |   |   |   |  |       | <ul> <li>مامانی</li> </ul> | شت<br>تاری و                                     | همه موارد<br>همه موارد<br>انشکده بهدا:<br>انشکده پرس                                                                  |                                                                                                    | و<br>و<br>مراکز                           |            |     |   |   |
| v<br>v           | واژه(ها)<br>واژه(ها) | <u>س</u> اختار<br>ساختار                   |       |   |   |   |   |   |   |   |  |       | <ul> <li>مامائی</li> </ul> | شت<br>تاری و<br>کی                               | همه موارد<br>همه موارد<br>انشکده بهدا<br>انشکده پرس<br>انشکده پزش                                                     | • • • • • • • • • • • • • • • • • • •                                                                                                    | و<br>مراکز<br>نوع                         |            |     |   |   |
|                  | واژه(ها)<br>واژه(ها) | ساختار<br>ساختار                           |       |   |   |   |   |   |   |   |  |       | پ<br>پ<br>مامائی           | شت<br>تاری و<br>کی<br>بزشکی                      | همه موارد<br>همه موارد<br>:انشکده بهدا<br>:انشکده پرمن<br>:انشکده پیرا:<br>:انشکده پیرا                               | <ul> <li></li> <li></li> <li><!--</td--><td>و<br/>مراکز<br/>نوع م</td><td></td><td></td><td></td><td></td></li></ul>                          | و<br>مراکز<br>نوع م                       |            |     |   |   |
|                  | واژه(ها)<br>واژه(ها) | ساختار<br>ساختار                           |       |   |   |   |   |   |   |   |  |       | <ul> <li>مامانی</li> </ul> | شت<br>تاری و<br>کی<br>بزشکی                      | همه موارد<br>همه موارد<br>:انشکده بهدا<br>:انشکده پرس<br>:انشکده پیراب<br>:انشکده تغذی                                | <ul> <li></li> <li></li> <li><!--</td--><td>و<br/>و<br/>مراکز<br/>نوع م</td><td></td><td></td><td></td><td></td></li></ul>                    | و<br>و<br>مراکز<br>نوع م                  |            |     |   |   |
| •<br>•           | واژد(ها)<br>واژد(ها) | ساختار                                     |       |   |   |   |   |   |   |   |  |       | <ul> <li>مامانی</li> </ul> | شت<br>تاری و<br>کی<br>بزشکی<br>خشی               | همه موارد<br>همه موارد<br>:انشکده بهدا<br>:انشکده پر س<br>:انشکده پیراز<br>:انشکده توانر                              | <ul> <li></li> <li></li> <li><!--</td--><td>و<br/>مراکز<br/>نوع م<br/>محل</td><td></td><td></td><td></td><td></td></li></ul>                  | و<br>مراکز<br>نوع م<br>محل                |            |     |   |   |
|                  | واژه(ها)<br>واژه(ها) | ساختار<br>ساختار                           |       |   |   |   |   |   |   |   |  |       | پ<br>مامانی                | شت<br>تاری و<br>پزشکی<br>به<br>صاری              | همه موارد<br>همه موارد<br>:انشکده بهدا<br>:انشکده پر سا<br>:انشکده پیرا:<br>:انشکده توانی<br>ناشکده دارو              | <ul> <li>.</li> <li>.</li></ul>                                                                   | 9<br>مراکز<br>نوع م<br>محل<br>شناس        |            |     |   |   |
| <b>v</b>         | واژه(ها)<br>واژه(ها) | ساختار<br>ساختار                           |       |   |   |   |   |   |   |   |  |       | پ<br>مامانی<br>بین الملل   | شت<br>تاری و<br>بزشکی<br>خشی<br>سازی ب<br>سازی د | همه موارد<br>همه موارد<br>:انشکده بهدا:<br>انشکده پر س<br>:انشکده پیرا:<br>انشکده تقذر<br>:انشکده دارو<br>ناشکده دارو | <ul> <li></li> <li></li> <li><!--</td--><td>9<br/>9<br/>مراکز<br/>نوع م<br/>شناس<br/>نوع ،</td><td></td><td></td><td></td><td></td></li></ul> | 9<br>9<br>مراکز<br>نوع م<br>شناس<br>نوع ، |            |     |   |   |

در صفحه جدید اطلاعات پایان نامه به صورت مختصر نمایش داده می شود و درسمت چپ آن، گزینه پیوستها را کلیک کنید.

| گاه علوم پزشکی تهر ان | 🕂 🗙 نمایش مختصر - دانشگاه علوم بزشکن تهران 💿 🗙 کتابخانه مرکزی دانشگا                                         |                          |              |       |
|-----------------------|----------------------------------------------------------------------------------------------------|--------------------------|--------------|-------|
| → C A                 | Not secure   lib.tums.ac.ir/faces/search/bibliographic/biblioBriefView.jspx?_afPfm=1q6lfouvr                 |                          |              | 🔤 👌 🔒 |
|                       | · / · · · · · · · · · · · · · · · · · ·                                                                      |                          |              |       |
|                       | نامه]                                                                                                    | 💼 (پایان                 | .86          |       |
|                       | بررسی دراز مدت شاخص های سلامت و زیبایی در تک ایمپلنت های کارگذاری شده به صورت فوری و بدون فلپ با و بدون ماده | عنوان :                  |              |       |
|                       | پيوندى                                                                                                    |                          |              |       |
|                       | احمدی،شادی پدید آور                                                                                          | پديدآور :                |              |       |
|                       | 1893                                                                                                    | تاريخ نشر :              |              |       |
|                       | دانشکده دندانپزشکی دانشگاه علوم پزشکی تهران                                                                  | ناشر :                   |              |       |
|                       | ንዮል- : ነ                                                                                                    | شماره راهنما             |              |       |
|                       | دانشكده دندانپزشكى                                                                                           | مرکز :                   |              |       |
|                       | افزودن به کتابخانه شخصی 🛛 پیوستها                                                                            |                          |              |       |
|                       | زامه]                                                                                                    | الالا                    | .87          |       |
|                       | سه نوع کامپوزیت غیرمستقیم به دندان وپلیمرپییک Fracture toughnessبررسی                                        | عنوان :                  |              |       |
|                       | خالصی، ریحانه، نویسنده                                                                                       | پديدآور :                |              |       |
|                       | 11995                                                                                                    | تاريخ نشر :              |              |       |
|                       | دانشکده دندانپزشکی دانشگاه علوم پزشکی تهران                                                                  | ناشر :                   |              |       |
|                       | 1: 0 IPA                                                                                                    | شماره راهنما             |              |       |
|                       | دانشكده دندانپزشكى                                                                                           | مرکز :                   |              |       |
|                       | افزودن به کتابخانه شخصی 🛛 پیوستها                                                                            |                          |              |       |
|                       | خچه جستجو   🛃 الزودن به کتابخانه شخصی   🗐 نمایش رکوردهای انتخابی   👱 دانلود رکوردهای انتخابی   🔶 بازگشت      | 🖬ع ذخيره فرمول 🕴 🚫 تاريد |              |       |
|                       | ب منقد ذخیه جاب با اسار تنابع مستجه معدوم ، که دهام مو د نقل ، (11 طربة غله انتخاب                           | ارسال نتايج جستجو        | ذخیرہ چاپ یا |       |
|                       | ایا 🗸 رکوردهای جستجو تعیین نمائید                                                                            | وردهای جستجو مه رکورده   | انتخاب رک    |       |
|                       | و ذخیره یا چاپ نتایج جستجو 🛛 ارسال به پست الکترونیکی 👘 🖂                                                     | ه مجموعه رکورد 🛛 💾 🚔     | الع ذخير     |       |

در صفحه جدید باز شده در قسمت پایین صفحه (پیوستها) گزینه نمایش را کلیک کنید. متن پایان نامه به صورت صفحه به صفحه قابل دیدن

می باشد.

| های سلامت و زن 🔇 🗙 کتابخانه مرکزی دانشگاه علوم پزشکی تهران 🔇 | x بررس نزاز هند خانم +                                                                                                    |                |   | x |
|--------------------------------------------------------------|----------------------------------------------------------------------------------------------------|----------------|---|---|
| ← → C ▲ Not secure   lib.tums.ac.ir/faces/se                 | arch/bibliographic/biblioFullView.jspx?_afPfm=1q6lfouw2                                                                                         | G <sub>E</sub> | ☆ | : |
|                                                              | توصيفگرها : جايگذارى فورى ايمپلنت                                                                                                    |                |   | * |
|                                                              | توصيفگرها : ايمپلنت دندانی                                                                                                    |                |   |   |
|                                                              | توصيفگرها : مواد پيوند استخوان                                                                                                    |                |   |   |
|                                                              | اطلاعات رکورد کتابشناسی TF :                                                                                                    |                |   |   |
|                                                              | زیان اثر per : زیان اثر                                                                                                    |                |   |   |
|                                                              | شماره رکورد : 223234                                                                                                    |                |   |   |
|                                                              | شماره مدرګ : ۲۰۲۶پ                                                                                                    |                |   |   |
|                                                              | مېدا اصلي : كتابخانه دانشكده دندانپزشكى دانشگاه علوم پزشكى تهران                                                                                |                |   |   |
|                                                              | یبوستها<br>عنوان : بررسی دراز مدت شاخص های سلامت و زیبایی در تک ایمپلنت های ــ<br>نام قایل : 100000<br>نوع عاده : متن<br>فرمت : application/pdf |                |   |   |
|                                                              | سايز: MB2.04<br>عرض: 85 30 50 50 50                                                                                                    |                |   |   |
|                                                              | ىرى<br>طول : 85                                                                                                    |                |   |   |
|                                                              | نظر سنجى                                                                                                    |                |   |   |
|                                                              | گالری خط مشی دسترسی درباره ما پرسش از کتابدار اراهنما اطلاعات آماری کتابخانه                                                                    |                |   | - |

برای دیدن صفحه به صفحه پایان نامه از آیکون های بالای صفحه استفاده کنید.

| ن،کتابخانه مرکز 🔇 🗙 کتابخانه مرکزی دانشگاه علوم پزشکی تهر ان 🔇          | - دانشگاه علوم بزشکن تیر + x +                                                                                                   |                |   |   | × |
|-------------------------------------------------------------------------|----------------------------------------------------------------------------------------------------|----------------|---|---|---|
| ← → C ▲ Not secure   lib.tums.ac.ir/faces/se                            | earch/fulltext/fulltextFullView.jspx?_afPfm=1q6ifouw4                                                                            | 0 <sub>F</sub> | ☆ | 4 | : |
| همه موارد <b>ب</b> جستجو<br>با اصالت _ محدود به پاراگراف                | تصویر امتن فیرست مندرجات م یا یا یا برویه صفحه 1 یا یا یا یا یا یا یا یا                                                         |                |   |   |   |
| کی آدرمی ثابت<br>این افزودن به کنایخانه شخصی<br>بی بازگشت<br>مید اند- ۵ | 88                                                                                                    |                |   |   |   |
|                                                                         | دانشگاه علوم پزشکی تیران<br>دانشکده دندانیزشکی<br>یابان نامه برای دریافت درجه دکتری عمومی دندانیزشکی                             |                |   |   |   |
|                                                                         | عنوان:<br>بررسی دراز مدت شاخص های سلامت و زیبایی در تک ایمپلنت های کارگذاری شده به<br>صورت فوری و ندون خاص با و ندون هاد سوندی ز |                |   |   |   |
|                                                                         | اطلاعات كتابشانختى                                                                                                    |                |   |   |   |
|                                                                         | پدیدآور : احمدی شادی پدید آور                                                                                                    |                |   |   |   |

چنانچه می خواهید کلیه پایان نامه های دانشکده دندانپزشکی را مرور کنید، در قسمت مراکز، دانشکده دندانپزشکی و در کادر نوع ماده ، پایان نامه(فارسی، لاتین) را انتخاب کنید و بر روی دکمه جستجو کلیک کنید.

می توانید از طریق منوهای سمت راست، چستجوی خود را پالایش و محدود کنید و یا از منوهای بالا، پایان نامه ها را بر اساس پدیدآور،
 سال و ... مرتب کنید.

| دندانپزشکی) (یا} (محل نگهداری:د   نام پایگاه : سرور مرکزی   تعداد نتایج : ۶۲۲۸ رکورد از ۲۱۳۴۲۴ رکورد | مورد جستجو : (مالکیت:دانشکده           | یش 🍸     | 🔍 🔾 جستجوی جدید 💿 پالا           |
|----------------------------------------------------------------------------------------------------|----------------------------------------|----------|----------------------------------|
| 🔹 قبلی 🖌 6228 م 🗸 20 تای بعدی                                                                        | تعداد رکوردها 🖌 🗸                      |          | نوع مدرک                         |
| دی ۷ و مرتب نشد ۷ صعودی ۷ انجام                                                                      | مرتب سازی بر اساس سال نشر 🔻 صعود       | ( ۶۲۲۸ ) | پایان نامه فارسی                 |
|                                                                                                    | انتخاب: تمامی موارد   هیچکدام          | *        |                                  |
| [مە]                                                                                                 | 1. 🗌 🗐 🗊 (پایان نا                     |          | موضوعات مرتبط                    |
| سوانح خروج از دندان خرد                                                                              | عنوان :                                | ( 155. ) | Oral Medicine                    |
| ییانی، عباسقلی، پدیداور<br>۱۹۳۸ - ۱۹۳۸                                                               | پدیدآور :                              | ( ۶۶۹ )  | Prosthodontics                   |
| ۲۰۱۰<br>دندانیزشکی دانشگاه علوم یزشکی توران                                                          | ناريخ نسر .<br>ناشر :                  | ( DMV )  | Periodontics                     |
| 1:                                                                                                   | شماره راهنما                           | (        | Pediatric Dentistry              |
| دانشکده دندانپزشکی                                                                                   | مرکز :                                 | ( 477 )  | Maxillofacial Surgery            |
| پيوستها                                                                                              |                                        | (F•Y)    | Orthodontics                     |
| امه]                                                                                                 | 2. 🗌 📘 اپایان نا                       | *        |                                  |
| اثرکوفت در دهان                                                                                      | عنوان :                                |          | پدیدآوران مرتبط                  |
| میرهادی ، مریم ، پدیدآور                                                                             | پدیدآور :                              | (1411)   | خانه فد محمدحماد استاد مشا       |
| ١٣١٨                                                                                                 | لـــــــــــــــــــــــــــــــــــــ | ((())))  | حراری فرد، محمدجواد، استاد مس    |
| دانشکده دندانپزشکی دانشگاه علوم پزشکی تهران                                                          | ناشر :                                 | ( 444 )  | سیاسی، استادراهنما               |
| ۲:                                                                                                   | شماره راهنما                           | ( 777 )  | ملكوميان، لينا، استاد مشاور      |
| دانشکده دندانپزشکی                                                                                   | مرکز :                                 | (11/9)   | <mark>سیمجور، استادراهنما</mark> |
| پيوستها                                                                                              |                                        | (1) (1)  | سايمانى شادستە، دۆللە، ھېئىت قض  |
| [مه]                                                                                                 | 3. 🗌 📘 اپایان نا                       | (1174)   | خباني فيد مجمد جماد استاد مشا    |

توجه داشته باشید که پایان نامه ها قابل دانلود نیست و تنها قابلیت مشاهده دارند.

پایان نامه ها قابلیت دسترسی برای کلیه کاربران اینترنتی از تمامی نقاط جهان را دارد.

با توجه به اینکه در کتابخانه، نسخه چاپی پایان نامه ها نگهداری نمی شود، از مراجعه حضوری برای استفاد ه از پایان نامه ها خودداری فرمایید.